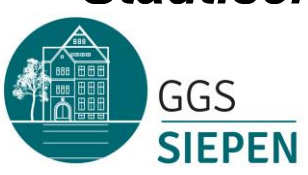

Wolfstr. 13 42855 Remscheid Telefon: 02191/4991190 Fax: 02191/4991198 e-mail: ggs-siepen@remscheid.de

Remscheid, 30.08.2022

(i)

### Die neue App für unsere Schule: Sdui

Liebe Eltern,

anbei finden Sie eine Kurzanleitung zu den verschiedenen Funktionen von Sdui.

Bei Fragen oder Schwierigkeiten im Umgang mit Sdui wenden Sie sich bitte an unseren Schulverwaltungsassistenten Herrn Babayigit:

osmanbabayigit@ggs-siepen.de

Mit freundlichen Grüßen

Das Kollegium der GGS Siepen

#### Anmeldung eines 2. Elternteils:

- Gehen Sie in Ihre Einstellungen, dort auf "Elternteil hinzufügen".

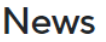

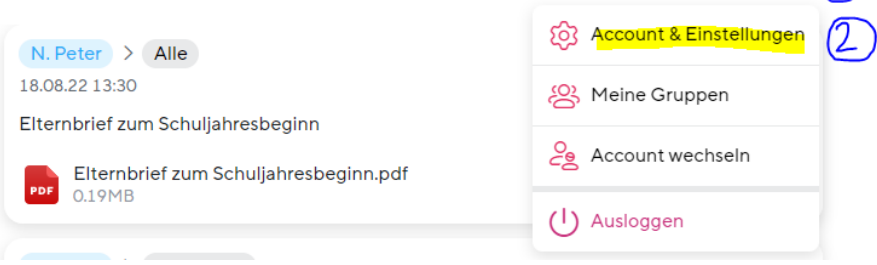

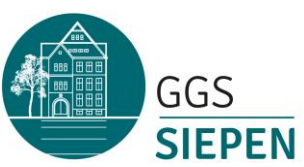

Wolfstr. 13 42855 Remscheid Telefon: 02191/4991190 Fax: 02191/4991198 e-mail: ggs-siepen@remscheid.de

|                          | Ξ                                                                                                    |                                                                                                    |
|--------------------------|----------------------------------------------------------------------------------------------------|----------------------------------------------------------------------------------------------------|
| & Passwörter ändern      | >                                                                                                    |                                                                                                    |
| bearbeiten               | >                                                                                                    |                                                                                                    |
| count für ein Elternteil | >                                                                                                    |                                                                                                    |
| Sdui-Accounts            | >                                                                                                    |                                                                                                    |
| ıngen                    | >                                                                                                    |                                                                                                    |
| ort                      | >                                                                                                    |                                                                                                    |
| xtionen in Sdui          | >                                                                                                    |                                                                                                    |
|                          | >                                                                                                    |                                                                                                    |
|                          | >                                                                                                    |                                                                                                    |
|                          | k Passwörter ändern<br>bearbeiten<br>sount für ein Elternteil<br>Sdui-Accounts<br>Ingen<br>rt<br>tionen in Sdui | k Passwörter ändern ><br>bearbeiten ><br>sount für ein Elternteil ><br>Sdui-Accounts ><br>ingen ><br>itionen in Sdui ><br>tionen in Sdui > |

- Wählen Sie das Kind aus, für das Sie ein weiteres Elternteil hinzufügen möchten.

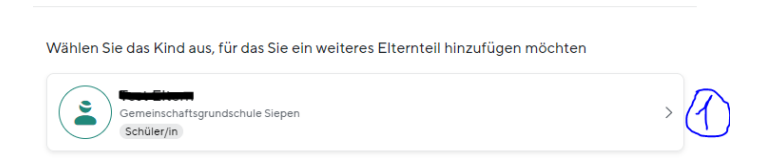

- Eltern können mit diesem Code einen neuen Benutzer erstellen oder das Kind mit ihrem bestehenden Account verknüpfen.

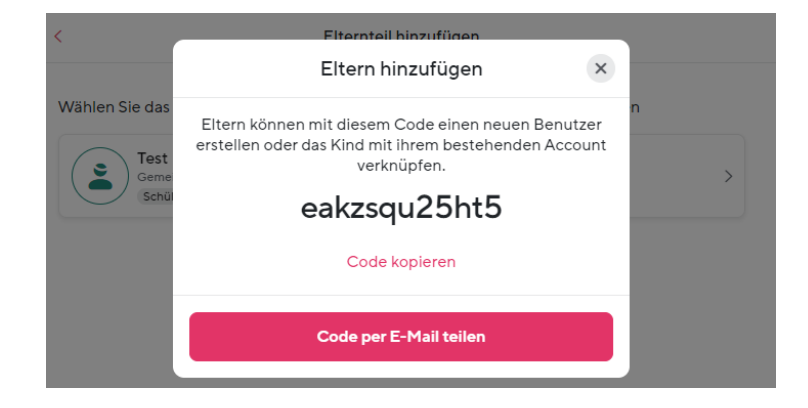

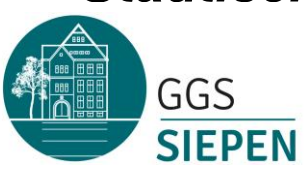

Wolfstr. 13 42855 Remscheid Telefon: 02191/4991190 Fax: 02191/4991198 e-mail: ggs-siepen@remscheid.de

#### Anmeldung eines 2. Kindes:

- Sollten Sie ein zweites Kind an der Schule haben, haben Sie auch einen zweiten Aktivierungscode erhalten.

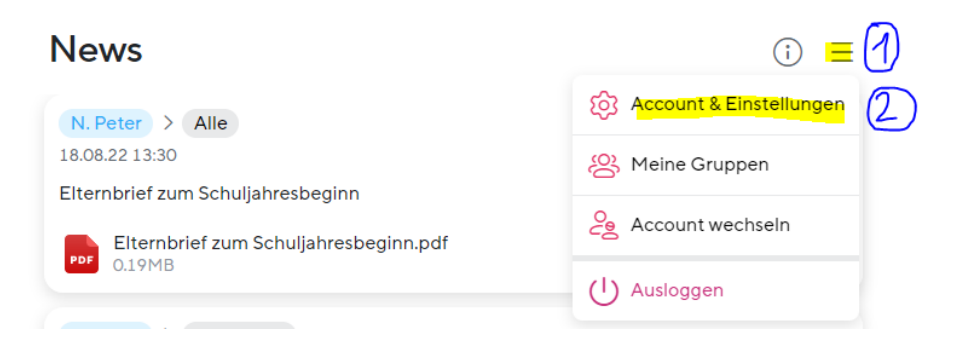

| TE Test Eltern<br>Mein Profit, Schuldaten & Passwörter ändern<br>Elternteil | > |
|-----------------------------------------------------------------------------|---|
| Verknüpfte Kinder<br>Kinder hinzufügen oder beärbeiten                      | > |
| Elternteil hinzufügen<br>Erstellt einen neuen Account für ein Elternteil    | > |
| Sicherheit<br>Tipps zur Sicherheit des Sdui-Accounts                        | > |
| Benachrichtigungen<br>Regeln für Push-Mitteilungen                          | > |
| Hilfe erhalten<br>Häufige Fragen & Support                                  | > |
| Updates<br>Hinweise zu neuen Funktionen in Sdui                             | > |
| Erklärvideo<br>Tipps und Infos zur App                                      | > |
| Datenschutz                                                                 | > |

| Gemeinschaftsgrundschule Siepen<br>Schüler/in | >      |
|-----------------------------------------------|--------|
| (                                             | ·····) |
| +                                             | G      |
| Kind hinzufügen                               |        |
|                                               | ) —    |

<

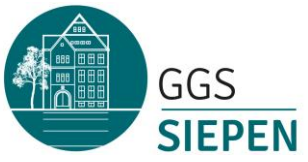

Wolfstr. 13 42855 Remscheid Telefon: 02191/4991190 Fax: 02191/4991198 e-mail: ggs-siepen@remscheid.de

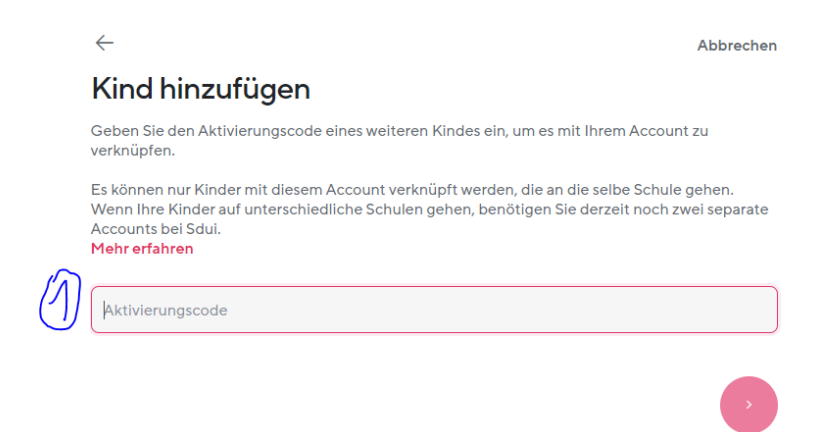

#### Was ist eine News auf der Startseite?

- Auf der Startseite können wichtige Ankündigungen als News geteilt werden.
- Einer News können Anhänge hinzugefügt werden (z.B. ein Elternbrief als PDF). Zusätzlich kann der Autor eine Lesebestätigung anfordern.
- News sind vergleichbar mit einer Art Rundmail oder einer digitalen Durchsage.
- Wenn der Verfasser einer News gerne wissen möchte, wer seine Nachricht bereits gelesen hat, bietet die Sdui App die Möglichkeit zum Verschicken einer *Lesebestätigung*. Indem Sie auf die Schaltfläche "Lesebestätigung senden" klicken, signalisieren Sie dem Verfasser, dass seine Nachricht Sie erreicht hat.

|               | News                                       |                                    | () ≡ |
|---------------|--------------------------------------------|------------------------------------|------|
|               | Roman Rittmann > Alle<br>08.10.20, 14:29   |                                    | •    |
|               | WICHTIG: Informationen vom Amt - kein      | Unterricht in unserer Schule!      |      |
|               | Liebe Schule,                              |                                    |      |
|               | im Anhang die Informationen. Es ist sehr   | wichtig, dass alle diese lesen.    |      |
|               | Wir führen den Unterricht erst einmal via. | Fernunterricht durch.              |      |
|               | Beste Grüße                                |                                    |      |
| $\sim$        | For Sdul-Broschüre.pdf                     |                                    |      |
| (1)           | Lesebe                                     | stätigung senden                   |      |
| $\overline{}$ | 8%                                         | Lesebestätigung<br><b>7</b> von 83 |      |
|               |                                            | Liste ansehen                      |      |
|               |                                            |                                    |      |

#### Wie erreiche ich die Lehrkraft, wenn der Klassen-Chat auf "One-Way" gestellt ist?

- Wenn Sie eine Lehrkraft erreichen möchten, obwohl der Gruppenchat auf "One-Way" gestellt ist, haben Sie die Möglichkeit, diese über die entsprechende Gruppe darüber zu benachrichtigen.
- Klicken Sie zunächst in der Fußleiste der App auf "Chats" und rufen den Gruppenchat auf, in dem Sie zusammen mit der Lehrkraft Mitglied sind, die Sie erreichen möchten.

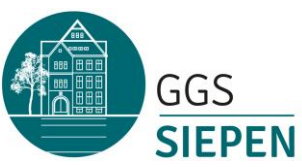

Wolfstr. 13 42855 Remscheid Telefon: 02191/4991190 Fax: 02191/4991198 e-mail: ggs-siepen@remscheid.de

- Wenn der Chat geschlossen ist (One-Way), sehen Sie im unteren Bereich des Chats einen Button "Anklopfen":

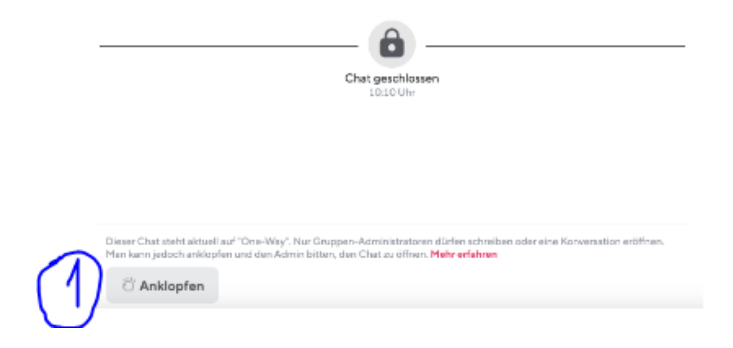

 Mit Klick auf diesen Button öffnet sich ein Fenster, in dem Sie dem Gruppen-Admin (der Lehrkraft) eine kurze Notiz mit Ihrem Anliegen hinterlassen können. Diese Nachricht erhält nur der Gruppen-Admin (die Lehrkraft). Andere Schüler/innen/Eltern können Ihre Nachricht nicht lesen.

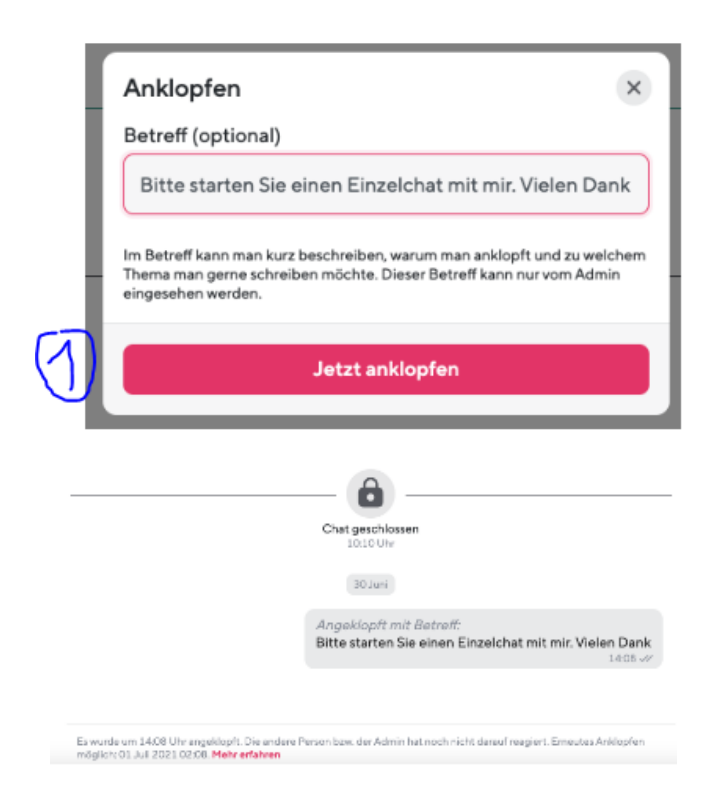

- Der Gruppen-Admin kann dann je nach Anliegen beispielsweise den Gruppenchat öffnen oder auch einen Einzelchat mit Ihnen starten.
- **Hinweis:** Sie können in einer Gruppe nicht mehrmals direkt hintereinander anklopfen, sondern nur im Abstand von 12 Stunden je einmal.

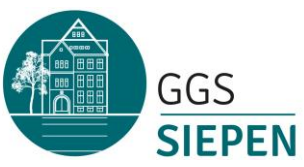

Wolfstr. 13 42855 Remscheid Telefon: 02191/4991190 Fax: 02191/4991198 e-mail: ggs-siepen@remscheid.de

Wenn bereits in Einzelchat mit der Lehrkraft besteht und dieser auf One-Way gestellt ist, können Sie die Anklopf-Funktion auch über diesen Einzelchat nutzen.

#### Wie kann ich an einer Videokonferenz teilnehmen?

- Wenn eine Videokonferenz in einer Gruppe gestartet wird, erhalten Sie auf Ihrem Smartphone bei eingeschalteten Push-Benachrichtigungen eine Mitteilung darüber.
- Wenn Sie den Chat dann öffnen (entweder über die Push-Mitteilung oder in der Fußleiste der App unter "Chats"), sehen Sie eine Nachricht vom Gruppen-Admin, der die Videokonferenz gestartet hat.

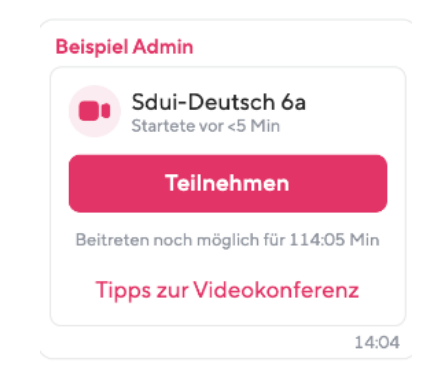

 Klicken Sie dann auf den Button "Teilnehmen". Sie haben die Möglichkeit, über die Sdui Meet App (gibt es kostenlos im App Store/ Google Play Store zum Download) an der Konferenz teilzunehmen oder am Computer über den Browser. Hierfür brauchen Sie kein weiteres Programm.

#### Welche Übersetzungsmöglichkeiten gibt es in Sdui?

- Auf der Startseite lassen sich News-Beiträge übersetzen.

|   | Übersetzen         | ×   |
|---|--------------------|-----|
| s | PRACHE / LANGUAGE  |     |
|   | SPRACHE / LANGUAGE | ^   |
|   | Englisch           |     |
|   | Türkisch           | -11 |
|   | Polnisch           |     |
|   | Russisch           |     |
| > | Französisch        |     |

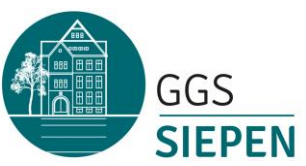

Wolfstr. 13 42855 Remscheid Telefon: 02191/4991190 Fax: 02191/4991198 e-mail: ggs-siepen@remscheid.de

- Weiterhin können Sie die Sprache der Sdui-App in den Einstellungen Ihres Profils ändern.

| <              | Profil                                                                                                    |                                       |          |
|----------------|----------------------------------------------------------------------------------------------------|---------------------------------------|----------|
|                | Sprache ändern                                                                                                    | ×                                     |          |
|                | Die Unterstützung für neue Sprachen befind<br>derzeit in der frühen Beta. Unter Umständen<br>noch Fehler auftauchen. Die deutschsprach<br>ist die Originalversion. | let sich<br>können hier<br>ge Fassung |          |
|                | Deutsch German                                                                                                    | 0                                     |          |
| Name           | Englisch (BETA)<br>Englisch                                                                                                    | 0                                     | Test Elt |
| Benutzerrolle  | Spanisch (BETA)<br>Spanisch                                                                                                    | 0                                     | Eltern   |
| Berechtigungen | Türkisch (BETA)<br>Turkish                                                                                                    | O Ber                                 | echtig.  |
| Sprache        | Ukrainisch (BETA)<br>Ukrainian                                                                                                    | 0                                     | De       |
|                | Französisch (BETA)<br>French                                                                                                    | 0                                     |          |
| Benutzername   | Italienisch (BETA)<br>Italian                                                                                                    | 0                                     | estelte  |
| E-Mail         |                                                                                                    |                                       | eine En  |
| Passwort       | Speichern                                                                                                    |                                       | ă        |

#### Wie kann ich meinen Stundenplan einsehen?

- In der Fußleiste der Sdui-App finden Sie den Button "Stunden".

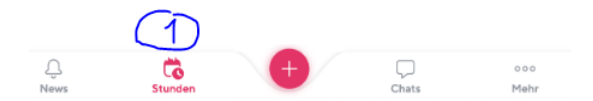

 Man kann im Stundenplan zwischen einer Tages- und einer Wochenansicht wechseln. Als Standard ist die Wochenansicht eingestellt. Wenn Sie in die Tagesansicht wechseln möchten, klicken Sie auf das Tagesdatum. Wollen Sie wieder zurück in die Wochenansicht wechseln, genügt ein erneuter Klick auf das Tagesdatum.

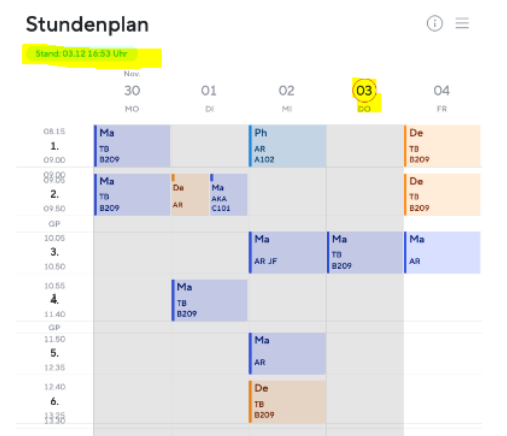

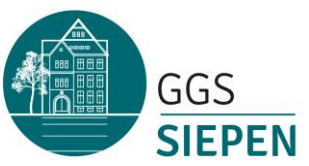

Wolfstr. 13 42855 Remscheid Telefon: 02191/4991190 Fax: 02191/4991198 e-mail: ggs-siepen@remscheid.de

 In Ihrem persönlichen Stundenplan wird Ihnen alles Wesentliche auf einen Blick dargestellt. In traditioneller Kachelform sehen Sie den Namen des Fachs und das Kürzel des Lehrers, die Raumnummer, die Klasse und wann die Stunde stattfindet. Sie können zusätzlich in die Kachel reinklicken, um die jeweiligen Details anzusehen.

| <b>Deutsch</b><br>Montag, 22 Aug.<br>08:05–08:50 | ··· (x |
|--------------------------------------------------|--------|
| P Raum                                           | 001    |
| Lehrer                                           | TST    |
| Klasse                                           | Test   |

#### Wie kann ich die Verlinkungen einsehen?

- Sie finden in der Fußleiste der Sdui-App den Button "Mehr".

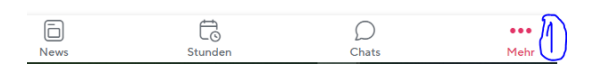

- Dort finden Sie die Verlinkungen, die von der Schule hinzugefügt werden.

| Cloud<br>Alle Datelen und Anhänge aus Nachrichten in Sidui               |  |
|--------------------------------------------------------------------------|--|
| n der Schule hinzugefügt                                                 |  |
|                                                                          |  |
| Antolin<br>His acht es au interessanter. Cuistragen au aslessenen Richem |  |